## خطوات إعداد تقرير الكتروني

۱- فتح حساب في google ۲- من google drive اختاري (جديد) ثم (نماذج google)

|                           | D | الْبحت في rive | Google                  |
|---------------------------|---|----------------|-------------------------|
|                           |   | ملفاتي 🔻       | Drive 🝐                 |
|                           |   |                | <del>دن .</del>         |
|                           |   |                | ا مجلا                  |
|                           |   |                | تحميل ملف               |
|                           |   |                | 🚹 تحميل مجلا            |
|                           |   |                | Google مستندات          |
| and an and and and and an |   |                | جداول بيانات Google 🖽   |
|                           |   |                | عروض Google التقديمية 📃 |
| نماذج Google              | = | <              | المزيد                  |
| ر سومات Google            | 9 | 🖽 نسخ          | ترقية السعة التغزينية   |
| خر انطي على Google        | ۲ |                |                         |
| ريط المزيد من التطبيقات   | + |                |                         |

١

٣- هذه واجهة النموذج

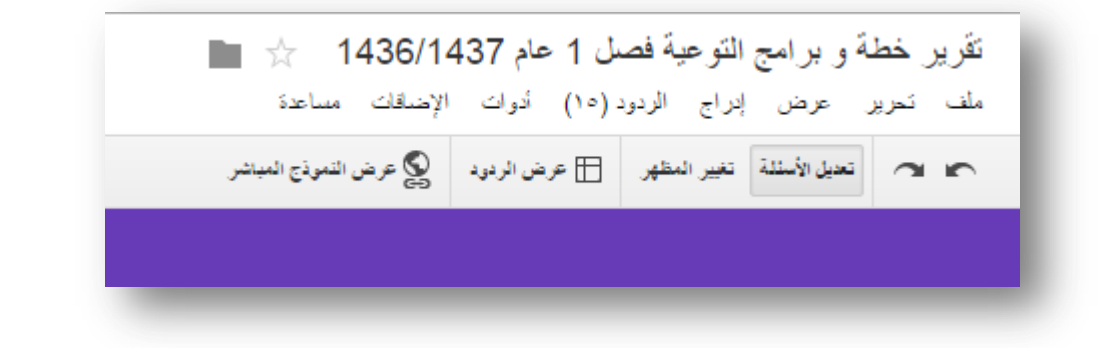

و يمكنك اختيار مظهر لهذا النموذج ليكون شكله مقبولاً و مرتباً من خيار ( تغيير المظهر) و من ثم اختيار المظهر المناسب من الأشكال التي ستظهر في الجهة اليسرى

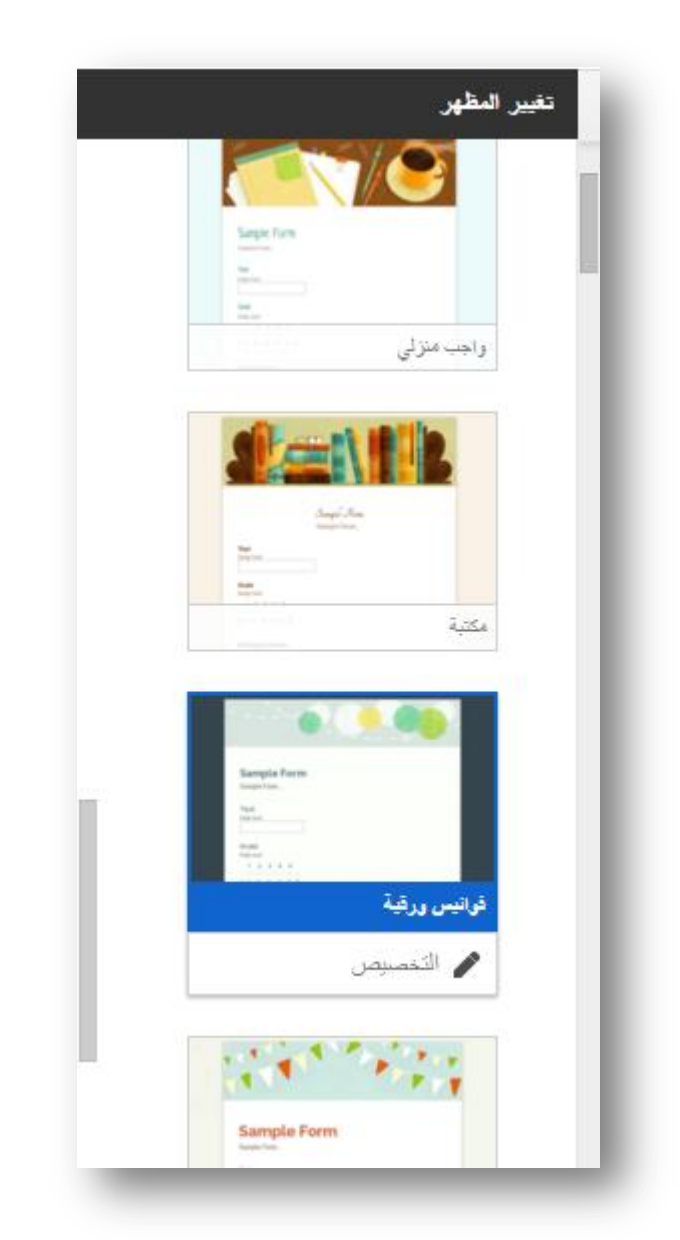

٤- يتم وضع عنوان للنموذج و وصف موجز تحته . مع مراعاة وضع تقرير منفصل لكل مرحلة دراسية

## تقرير خطة و برامج التوعية فصل 2 عام 1436/1437 للمدارس المتوسطة

يرجى تعبئة التقرير بالأرقام فقط دون كتابة كلمات , و أن تكون الأرقام باللغة الإنجليزية , و تحري الدقة في كتابة الأرقام , و مراجعة النقرير قبل إرساله , بوركت

- تكتب الأسئلة و يتم اختيار (فقرة) إذا كان المطلوب كتابة أرقام أو جمل من سطر واحد كاسم
   المدرسة و أسم معدة التقرير مثلاً
  - و اختیار (اختیار من متعدد) إذا کان لقیاس أثر مثلاً
- و (نص الفقرة )إذا كان المطلوب كتابة نص من عدة أسطر كالمرئيات و المقترحات و الصعوبات

|  | اسم المدرسة المتوسطة | عنوان السؤال         |
|--|----------------------|----------------------|
|  |                      | نص المساعدة          |
|  | نص                   | نوع السؤال           |
|  | نص الفترة            |                      |
|  | خیار ات متعددة       | الرد                 |
|  | مربعات اختيار        | s of the state state |
|  | اختبار. من قائمة     | • الإعدادات المتقدمة |
|  | تغبير الحجم          | e -                  |
|  | شبكة                 |                      |
|  | التاريخ              | عدد الموظفات*        |
|  | الوقت                |                      |
|  |                      |                      |

لاحظي العلامات في اليسار :

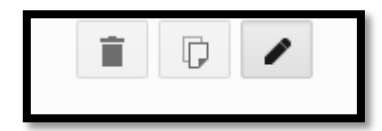

القلم للتعديل على السؤال

الورقة لنسخ السؤال و تكراره ، يمكنك نسخ السؤال و تكراره للسرعة في إعداد التقارير

## سلة النفايات لحذف السؤال

و هذا نموذج سؤال (نص الفقرة)

| <b>i b</b> |                                     |                         |
|------------|-------------------------------------|-------------------------|
|            | مزئبات و مقترحات                    | عنوان السؤال            |
|            |                                     | نص المساعدة             |
|            | نص الفقرة <table-cell></table-cell> | نوع السؤال              |
|            |                                     | الرد الأطول             |
|            | السؤال المطلوب                      | ♦ الإعدادات المتقدمة تم |

و هذا نموذج سؤال رصد و قياس الأثر

|                  | عنوان السؤال قواس أت                                         |                    |
|------------------|--------------------------------------------------------------|--------------------|
| له حسب وجهة نظرك | د أثر من تطبيق برنامج قَرة الحيون على الطالبات المستقيدات مذ | نص المساعدة هل يوج |
|                  | تعدة 🚽 📃 الانتقال إلى الصفحة استدلًّا إلى الإجابة            | نوع السؤال         |
| х                | نعم بدرجة گبيرة                                              | 0                  |
| х                | نعم بدرجة متوسطة                                             | 0                  |
| х                | نعم بدرجة ضعيفة                                              | 0                  |
| х                | لا يوجد أثر                                                  | 0                  |
| х                | لم أتمكن من ماتحظة الأثر                                     | 0                  |
| أو أضف "أخر"     | انقر لإضافة خبار                                             | 0                  |

تضيفين سؤالاً جديداً من خلال النقر على (إضافة عنصر) الموجود في آخر السؤال السابق

|                |            | إضافة عنصر 🗢                      |
|----------------|------------|-----------------------------------|
| تخطيط          | متقدمة     | أساسى                             |
| ≣T عنوان القسم | سس کرچ     | ABC نص                            |
| الله فاصل صفحة | 🌐 شيكة     | <sup>صف</sup> ¶ نص الفقرة         |
| 👞 صورة         | 31 التاريخ | <ul> <li>خیارات متحددة</li> </ul> |
| 🔛 فيديو        | 対 الوقت    | 🗹 مريعات اختيار                   |
|                |            | ◄ اختيار من قائمة                 |

يمكنك جعل السؤال إلزامياً من خلال الخيار الموجود أسفل السؤال (السؤال مطلوب)

| اسم المدرسة المتوسطة | عنوان السؤال         |
|----------------------|----------------------|
|                      | نص المساعدة          |
| نص 🚽                 | نوع السؤال           |
|                      | الرد                 |
|                      | ♦ الإعدادات المتقدمة |
| ✓ السؤال المطلوب     | ۴                    |

مقترح لتسهيل تفريغ البيانات لاحقاً و استخراج أي معلومة من البيان الخاص بالنتيجة بسهولة و وضوح : أن يكون السؤال مختصراً قدر الإمكان و يكون توضيح السؤال تحته في نص المساعدة كالتالي:

| <b>i</b> D / |                                                                                |              |
|--------------|--------------------------------------------------------------------------------|--------------|
|              | إذاعة \ طالبات                                                                 | عنوان السؤال |
|              | كم عدد الطالبات المستقيدات من الإذاعة الصباحية ؟ دوَّني أكبر عدد موجود في سجلك | نص المساعدة  |
|              | نص 🔻                                                                           | نوع السؤال   |
|              |                                                                                |              |

لو تم اكتشاف حاجة التقرير او الاستبيان إلى التعديل بعد ما تم اغلاق النموذج و حفظه فالتعديل ممكن من خلال الخيار (تعديل الأسئلة):

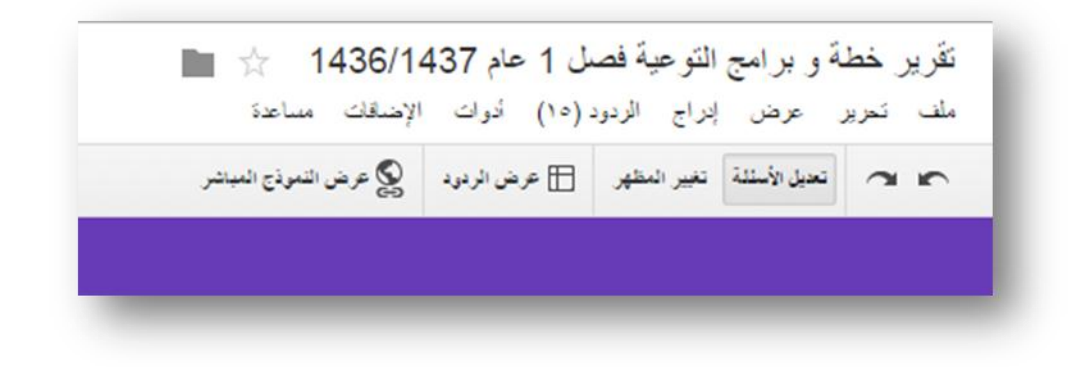

٦- خيارات في نهاية النموذج :
اكتبي عبارة تودين أن تظهر للمستجيبة بعد أن تقوم بإرسال التقرير

و أمامك ٣ خيارات (ينصح بعدم اختيار الخيار الأول لأنه يعطي المستجيبة صلاحية أن تقوم بتعبئة تقرير جديد مما يخلط التقارير و يؤثر على النتائج – لكن ينصح بالخيار الأخير ليعطيها صلاحية تعديل التقرير لو تنبهت بعد إرساله لأي خطأ)

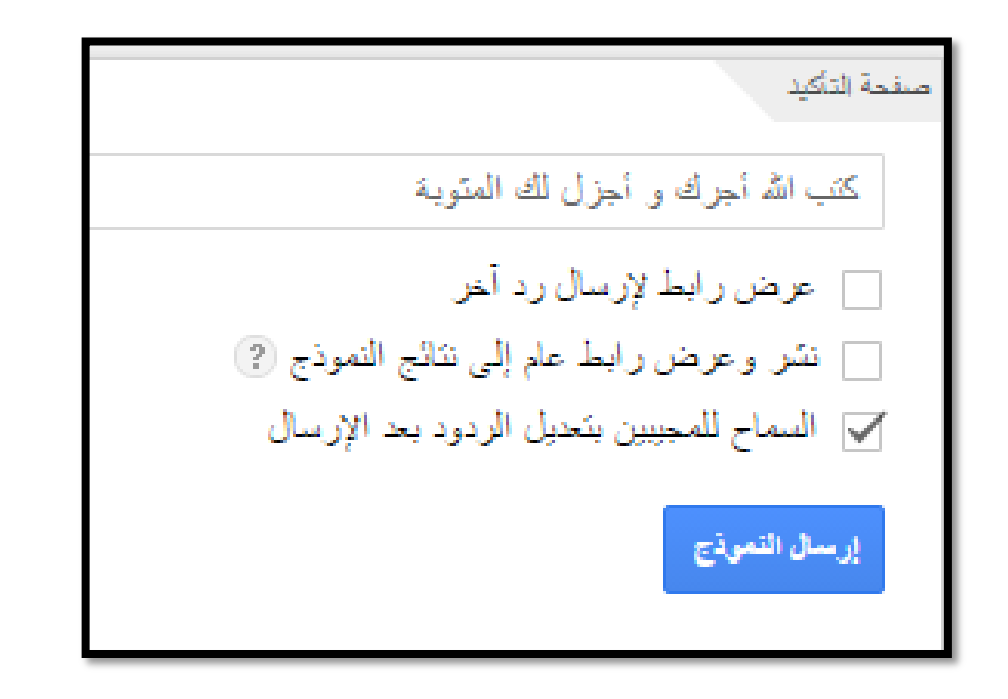

و للإطلاع على التقرير قبل الإرسال يمكن اختياره من الشريط العلوي (عرض النموذج المباشر)

|  | 🚱 عرض النموذج المباشر | 🗄 عرض الردود | نغير المظهر | تعايل الأسئلة | an |  |
|--|-----------------------|--------------|-------------|---------------|----|--|
|--|-----------------------|--------------|-------------|---------------|----|--|

و يفتح لك النموذج:

| تقرير خطة و برامج التوعية فصل 2 عام<br>1436/1437 للمدارس المتوسطة<br>يرجى تعبنة التقرير بالأرقام فقط دون كتابة كلمات , و أن تكون الأرقام باللغة الإنجليزية , و تحري الدقة في كتابة<br>الأرقام , ومراجعة التقرير قبل إرساله , بوركت<br>*مطلوب |
|----------------------------------------------------------------------------------------------------|
| اسم المدرسة المتوسطة *<br>محمد المحاد الم                                                                                                    |
| عدد الموطعات *<br>عدد الطالبات الإجمالي *                                                                                                    |

٧- يمكن الآن نسخ هذا النموذج و تكراره ليكون كل تقرير منها مخصصاً لمرحلة دراسية
 من خيار (ملف) ثم (إنشاء نسخة )
 و هذه النسخة يمكنك إعادة تسميتها باسم المرحلة الدراسية و تعديل ما يلزم تعديله

نسخه من تفرير خطه و برامج التوعي ملف تحرير عرض إدراج الردود (٠) جارٍ إضافة متعاونين... إرسال النموذج... Ctrl+O فئح.... إعادة تسمية.... إنشاء نسخة.... نتظيم... 💼 نقل إلى المهماتت تتزيل بتتسيق -----تختمين... إرسال رسالة إلكتر ونية إلى المتعاونين... 💼 طباعة Ctrl+P

٨- إرسال النموذج

في ركن النموذج (أعلى اليسار) خيار لإرسال النموذج

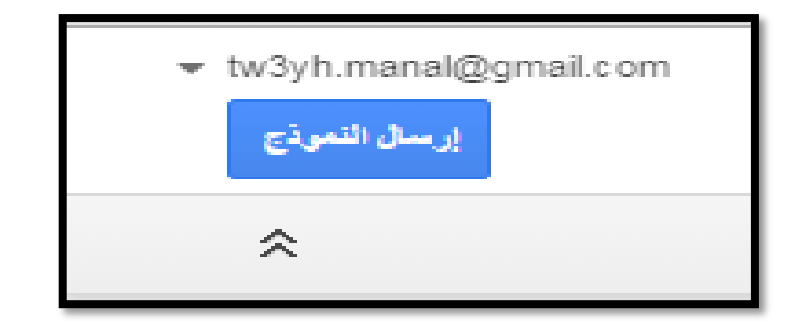

و سيظهر لك رابط طويل جداً و يمكنك تقصيره من خيار (عنوان URL مختصر) انسخي الرابط المختصر و أرسليه لك عبر الإيميل

| ×     |                                                                             |
|-------|-----------------------------------------------------------------------------|
|       | إرسال النموذج                                                               |
|       | ر ابط للمشاركة                                                              |
| تضمين | http://goo.gl/forms/KuMcmNNIK7                                              |
|       | ✓ عنوان URL من المنطق Ctrl+C للنسخ.                                         |
|       | مشارکة الرابط عبر: 🛐 👔 💟                                                    |
|       | 🖌 إرسال النموذج عبر البريد الإلكتروني:                                      |
|       | + إدخال أسماء أو عناوين بريد إلكتروني أو مجموعات                            |
|       | إذا كنت تر غب في دعوة محررين أخرين إلى هذا النموذج، فيُمكنك إضافة متعاونين. |
|       | e <sup>2</sup>                                                              |

يمكنك تزويد المستهدفات بالاستبيان بالرابط عبر مجموعات الواتس أب و التأكيد على تعبئته بأرقام انجليزية و لا تتضمن خانة عدد المستفيدات أي كلمات

٩- بعد وصول الردود يمكن الاطلاع عليها من الخيار (عرض الردود) في الشريط العلوي

🕋 🖍 تعديل الأسئلة تغيير المظهر 🗄 عرض الردود 🔮 عرض النموذج المباشر

أو من خيار الردود و ما يتبعه من خيارات في القائمة المنسدلة منه

| ئم حقظ   | مساعدة     | الإضباقات | أدوات       | الردود (٠)   |
|----------|------------|-----------|-------------|--------------|
|          |            |           | ردود        | ا 🕂 قبول الر |
|          |            |           | الردود      | ملخّص        |
|          |            |           | الردود      | 🖽 عرض        |
|          |            |           | جهة الرد    | 🕞 تغيير و.   |
|          |            | ē         | يبط بالنموذ | إلغاء الز    |
| ، مسبقًا | ذي تم ملؤه | ان URL ال | ل على عنو   | الحصبوا      |
|          |            |           | ميع الردود  | حنف ج        |

كما يمكن إظهار ملخص الردود و الحصول على رسوم بيانية في أسئلة قياس الأثر من الخيار ملخص الردود و سيكون شكلها كالتالي:

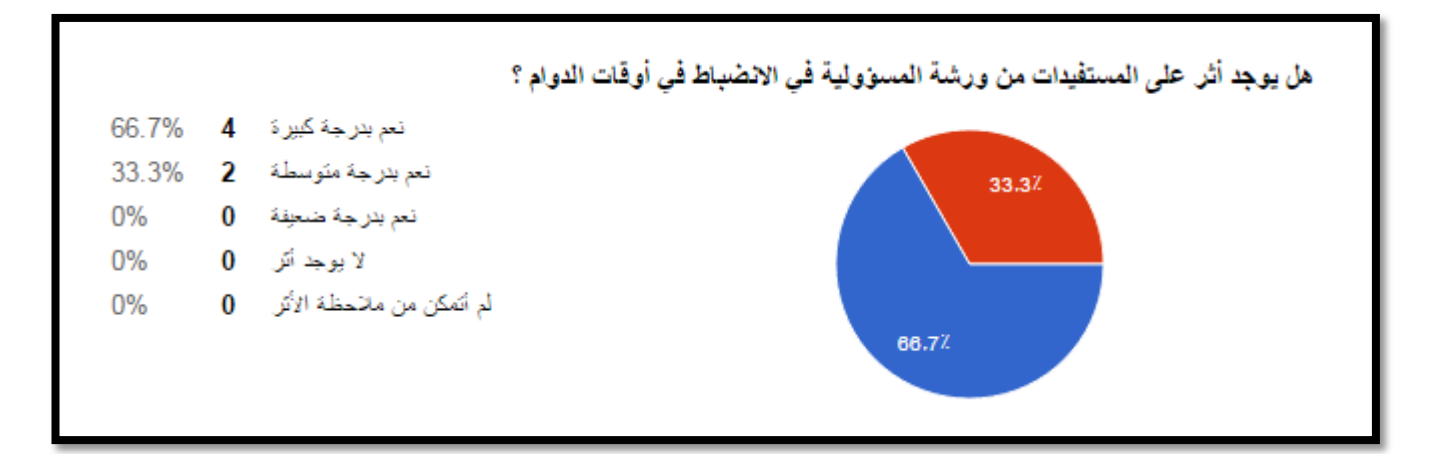

و سيكون شكل الردود بعد ان يتم اختيار عرض الردود بالشكل التالي:

| نسخة من تقرير خطة و برامج التوعية فصل 2 عام 1436/1437 (الردود) 🕅 🖬<br>ماف تحرير عرض إبراج التسيق البيانك أنواك نموذج الإضافات مساعدة |           |             |          |                              |          |                   |            |
|----------------------------------------------------------------------------------------------------|-----------|-------------|----------|------------------------------|----------|-------------------|------------|
| ÷ ٤                                                                                                    | Σ · Σ · Σ | 7∭∃∎co,, →, | ⊥∗≣ ∗⊞∗⊞ | × ₩i - <u>A</u> ÷ <i>I</i> B | ⊤ 10 ⊤ / | \rial √123.000_%E | se to a to |
| ا طلع زمنی                                                                                                    |           |             |          |                              |          |                   |            |
| С                                                                                                    | D         | E           | F        | G                            | Н        | I                 | J          |

۱۰ يمكن تنزيل الملف بتنسيق اكسل من الخيار:

(ملف) ثم (تنزيل بتنسيق) ثم (Microsoft excel)

| عام 1436/1437 (الردود) 🖈 🔳                                  | نسخه من تفرير خطة و برامج التوعيه فصل 2    |
|-------------------------------------------------------------|--------------------------------------------|
| ب نموذج الإضاقات مساعدة                                     | ملف تحرير عرض إدراج التنسيق البيانات أدوات |
| A_ <b>-5 ℤ B</b> - 10 - Aria                                | مشارکة                                     |
| G H                                                         | <ul> <li> <u> </u></li></ul>               |
| مج بية كم عدد المستقيدات من الأمهات؟ • كم عدد المستقيدات مز | فتح Ctrl+O                                 |
|                                                             | إعادة تسمية                                |
|                                                             | إنسًاء نسخة                                |
|                                                             | تتظيم                                      |
|                                                             | نقل إلى المهمات                            |
|                                                             | استیر اد                                   |
|                                                             | عرض سجل النُسخ السابقة Ctrl+Alt+Shift+G    |
|                                                             | إعدادات جدول البيانات                      |
| (.xlsx بنتسيق) Microsoft Excel                              | تىزىل بىتسىق                               |
| نتسىق OpenDocument (بىتسىق ods.)                            | النشر على الويب                            |
| مىىنتد PDF (بنتسىق pdf.)                                    | إرسال رسالة إلكترونية إلى المتعاونين       |
| قيم مفصولة بفواصل (csv.، الورقة الحالية)                    | إرسال باليريد الإلكتروني كمرفق             |
| قيم مفصولة بعاتمات جدولة (tsv.، الورقة الحالية)             | Ctrl+P طباعة                               |
| صفحة ويب (بنتسيق zip.)                                      |                                            |

إذا كانت الردود عبارة عن مرئيات و مقترحات يمكن من (إظهار ملخص الردود) قومي بنسخ إجابات هذا السؤال كاملة و ألصقيها في الوورد word و نسّقيها كما تشائين

١١- يمكن إظهار المجاميع النهائية في اكسل لكل عمود من خلال تظليل العمود و اختيار (جمع تلقائي) من أقصى يسار الشريط العلوي:

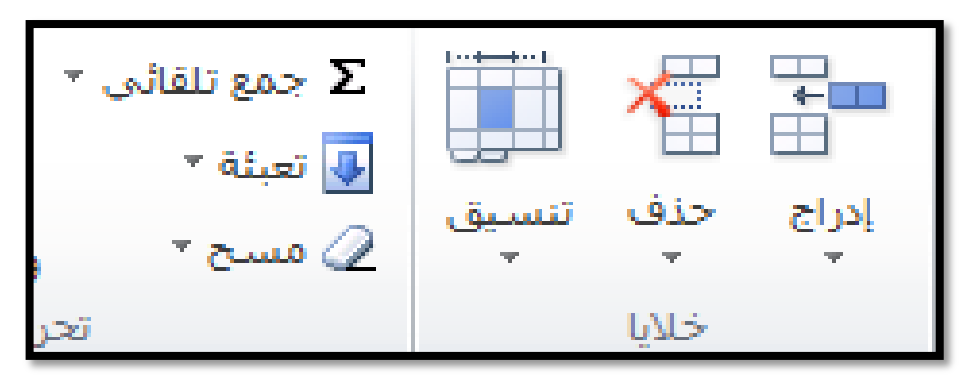

كما تلاحظين أن هناك خيار (حذف) لحذف أي صف أو عمود أو خلية تودين حذفها من الجدول

| E                               | E                                     |                                       |
|---------------------------------|---------------------------------------|---------------------------------------|
| E                               | F                                     | G                                     |
| عدد الموظفات المستقيدات من محام | استبانات برنامج الاستقامة القبلية و ا | استبانات برنامج الاستقامة القبلية و ا |
| 15                              | 40                                    | 16                                    |
| 10                              | 14                                    | 10                                    |
| 11                              | 19                                    |                                       |
| 0                               | 20                                    | 5                                     |
| 16                              | 13                                    | 6                                     |
| 53                              | 204                                   | 13                                    |
| 7                               | 30                                    | 5                                     |
| 15                              | 94                                    | 30                                    |
| 10                              | 40                                    | 12                                    |
| 0                               | 20                                    | 0                                     |
| 137                             | 494                                   | 97                                    |
|                                 |                                       |                                       |

و سيكون مجموع كل عمود أسفل منه كالتالي:

و بهذا تكون الأرقام جاهزة للتفريغ على تقريرك الورقي و الحمد لله